#### Jak dokonać REJESTRACJI PRZEZ INTERNET

Instrukcja "KROK PO KROKU"

Aby dokonać elektronicznej rejestracji musimy posiadać konto na portalu praca.gov.pl.

Konto na portalu praca.gov.pl możemy założyć w przypadku posiadania podpisu elektronicznego.

## 1. Zakładanie konta dla posiadających podpis elektroniczny.

W przeglądarce internetowej należy wprowadzić adres: <u>http://praca.gov.pl</u>

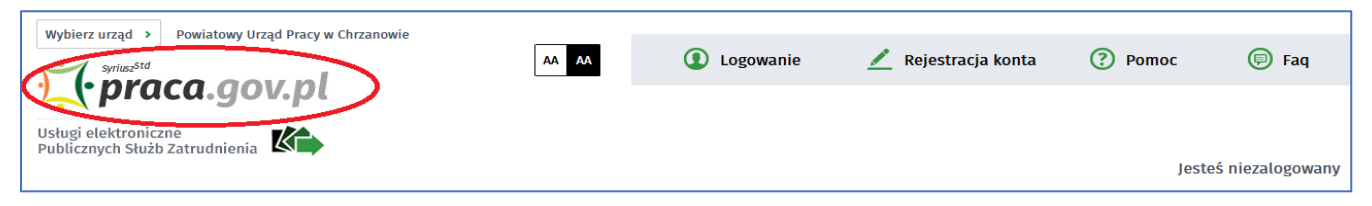

Następnie należy wybrać z listy rozwijanej urząd, w którym chcemy założyć konto: <u>Powiatowy Urząd Pracy w Chrzanowie</u> i przechodzimy do Rejestracji konta:

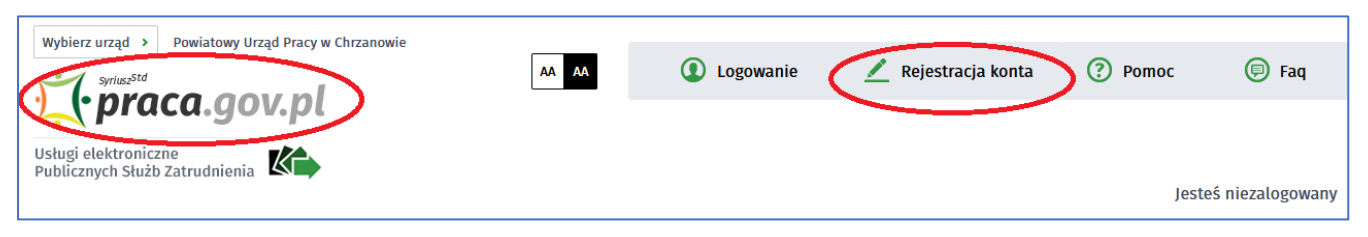

W kolejnym kroku wybieramy metodę rejestracji konta z weryfikacją poprzez podpis elektroniczny:

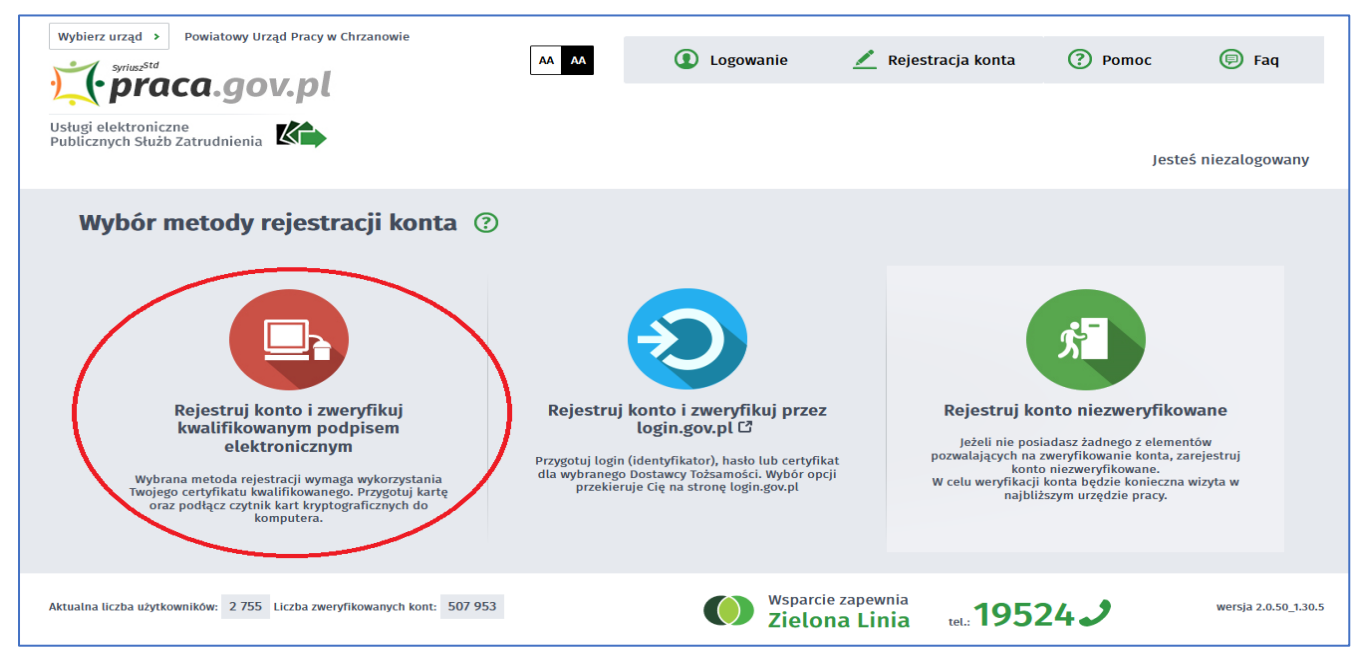

### Następnie podpisujemy oświadczenie posiadanym podpisem elektronicznym:

| Syriusz <sup>Std</sup>                                                                                                    | AA AA                                                                                                    | Logowanie                                                                                                    | 🗾 Rejestracja konta                                                                                          | Pomoc                                                              | 🗩 Faq                                      |
|----------------------------------------------------------------------------------------------------|----------------------------------------------------------------------------------------------------|----------------------------------------------------------------------------------------------------|----------------------------------------------------------------------------------------------------|--------------------------------------------------------------------|--------------------------------------------|
| (praca.gov.pr                                                                                                    |                                                                                                    |                                                                                                    |                                                                                                    |                                                                    |                                            |
| igi elektroniczne                                                                                                    |                                                                                                    |                                                                                                    |                                                                                                    |                                                                    |                                            |
|                                                                                                    |                                                                                                    |                                                                                                    |                                                                                                    | Jest                                                               | eś niezalogow                              |
|                                                                                                    |                                                                                                    |                                                                                                    |                                                                                                    |                                                                    |                                            |
| Reiestracia certyfikatem kwalifi                                                                                                    | kowanym                                                                                                    |                                                                                                    |                                                                                                    |                                                                    |                                            |
|                                                                                                    |                                                                                                    |                                                                                                    |                                                                                                    |                                                                    |                                            |
| Reiestracia                                                                                                    |                                                                                                    |                                                                                                    |                                                                                                    |                                                                    |                                            |
|                                                                                                    |                                                                                                    |                                                                                                    |                                                                                                    |                                                                    |                                            |
|                                                                                                    |                                                                                                    |                                                                                                    |                                                                                                    |                                                                    |                                            |
| <ul> <li>Wubaana motoda rojectracji uumaga uukorausta</li> </ul>                                                                                                    | nnia Turaiago cortufikatu                                                                                                    | kualifikowanaga Umioi                                                                                                    | é karto w czytniky kart kryptov                                                                              | graficznych komput                                                 | ara i kliknii                              |
| Wybrana metoda rejestracji wymaga wykorzysta<br>przycisk Podpisz oświadczenie.                                                                                                    | nia Twojego certyfikatu                                                                                                    | kwalifikowanego. Umieś                                                                                                    | ć kartę w czytniku kart kryptog                                                                              | graficznych kompute                                                | era i kliknij                              |
| <ul> <li>Wybrana metoda rejestracji wymaga wykorzysta<br/>przycisk Podpisz oświadczenie.</li> <li>Podpis elektroniczny złożony za pomocą tego oprogr<br/>własnoręcznemu zgodnie z:</li> </ul>                                                                                                    | nia Twojego certyfikatu<br>ramowania i ważnego ce                                                                                              | <i>kwalifikowanego. Umieś</i><br>rtyfikatu kwalifikowaneg                                                                             | <i>ć kartę w czytniku kart krypto<u>s</u></i><br>30 będzie wywoływał skutki pra                              | graficznych kompute<br>awne równoważne p                           | e <i>ra i kliknij</i><br>odpisowi          |
| <ul> <li>Wybrana metoda rejestracji wymaga wykorzysta<br/>przycisk Podpisz oświadczenie.</li> <li>Podpis elektroniczny złożony za pomocą tego oprogr<br/>własnoręcznemu zgodnie z:</li> <li>ustawą z dnia 5 września 2016 r. o usługach zau</li> </ul>                                                                                                    | n <i>ia Twojego certyfikatu</i><br>ramowania i ważnego ce<br>Ifania oraz identyfikacji                                                         | <i>kwalifikowanego. Umieś</i><br>rtyfikatu kwalifikowaneg<br>elektronicznej,                                                          | <i>ć kartę w czytniku kart kryptog</i><br>o będzie wywoływał skutki pra                                      | graficznych kompute<br>awne równoważne p                           | era i kliknij<br>odpisowi                  |
| <ul> <li>Wybrana metoda rejestracji wymaga wykorzysta<br/>przycisk Podpisz oświadczenie.</li> <li>Podpis elektroniczny złożony za pomocą tego oprogr<br/>własnoręcznemu zgodnie z:         <ul> <li>ustawą z dnia 5 września 2016 r. o usługach zau</li> <li>rozporządzeniem Parlamentu Europejskiego i R</li> </ul> </li> </ul>                                                                                                    | nnia Twojego certyfikatu<br>ramowania i ważnego ce<br>Ifania oraz identyfikacji<br>Rady (UE) nr 910/2014 z                                     | kwalifikowanego. Umieś<br>rtyfikatu kwalifikowaneg<br>elektronicznej,<br>Inia 23 lipca 2014 r. w sp                                   | <i>ć kartę w czytniku kart kryptog</i><br>to będzie wywoływał skutki pra<br>rawie identyfikacji elektroniczr | graficznych kompute<br>awne równoważne p<br>nej i usług zaufania   | era i kliknij<br>odpisowi<br>w odniesieniu |
| <ul> <li>Wybrana metoda rejestracji wymaga wykorzysta<br/>przycisk Podpisz oświadczenie.</li> <li>Podpis elektroniczny złożony za pomocą tego oprogr<br/>własnoręcznemu zgodnie z:         <ul> <li>ustawą z dnia 5 września 2016 r. o usługach zau</li> <li>rozporządzeniem Parlamentu Europejskiego i R<br/>do transakcji elektronicznych na rynku wewnęt</li> </ul> </li> </ul>                                                    | nnia Twojego certyfikatu<br>ramowania i ważnego ce<br>Ifania oraz identyfikacji<br>Rady (UE) nr 910/2014 z o<br>rznym oraz uchylającym         | <i>kwalifikowanego. Umieś</i><br>rtyfikatu kwalifikowaneg<br>elektronicznej,<br>dnia 23 lipca 2014 r. w sp<br>ı dyrektywę 1999/93/WE. | <i>ć kartę w czytniku kart kryptog</i><br>to będzie wywoływał skutki pra<br>rawie identyfikacji elektroniczr | graficznych kompute<br>awne równoważne p<br>nej i usług zaufania   | era i kliknij<br>odpisowi<br>w odniesieniu |
| <ul> <li>Wybrana metoda rejestracji wymaga wykorzysta<br/>przycisk Podpisz oświadczenie.</li> <li>Podpis elektroniczny złożony za pomocą tego oprogr<br/>własnoręcznemu zgodnie z:         <ul> <li>ustawą z dnia 5 września 2016 r. o usługach zau</li> <li>rozporządzeniem Parlamentu Europejskiego i R<br/>do transakcji elektronicznych na rynku wewnęt</li> </ul> </li> </ul>                                                    | nnia Twojego certyfikatu<br>ramowania i ważnego ce<br>Ifania oraz identyfikacji<br>Rady (UE) nr 910/2014 z o<br>rznym oraz uchylającym         | <i>kwalifikowanego. Umieś</i><br>rtyfikatu kwalifikowaneg<br>elektronicznej,<br>dnia 23 lipca 2014 r. w sp<br>i dyrektywę 1999/93/WE. | <i>ć kartę w czytniku kart kryptog</i><br>o będzie wywoływał skutki pra<br>rawie identyfikacji elektroniczr  | graficznych kompute<br>awne równoważne p<br>nej i usług zaufania   | era i kliknij<br>odpisowi<br>w odniesieniu |
| <ul> <li>Wybrana metoda rejestracji wymaga wykorzysta<br/>przycisk Podpisz oświadczenie.</li> <li>Podpis elektroniczny złożony za pomocą tego oprogr<br/>własnoręcznemu zgodnie z:         <ul> <li>ustawą z dnia 5 września 2016 r. o usługach zau</li> <li>rozporządzeniem Parlamentu Europejskiego i R<br/>do transakcji elektronicznych na rynku wewnęt</li> </ul> </li> <li>Wyświetl treść podpisywanego oświadczenia</li> </ul> | n <i>nia Twojego certyfikatu</i><br>ramowania i ważnego ce<br>Ifania oraz identyfikacji<br>tady (UE) nr 910/2014 z o<br>rznym oraz uchylającym | <i>kwalifikowanego. Umieś</i><br>rtyfikatu kwalifikowaneg<br>elektronicznej,<br>Jnia 23 lipca 2014 r. w sp<br>i dyrektywę 1999/93/WE. | <i>ć kartę w czytniku kart kryptog</i><br>o będzie wywoływał skutki pra<br>rawie identyfikacji elektroniczr  | graficznych kompute<br>awne równoważne p<br>nej i usług zaufania i | era i kliknij<br>odpisowi<br>w odniesieniu |
| <ul> <li>Wybrana metoda rejestracji wymaga wykorzysta<br/>przycisk Podpisz oświadczenie.</li> <li>Podpis elektroniczny złożony za pomocą tego oprogr<br/>własnoręcznemu zgodnie z:         <ul> <li>ustawą z dnia 5 września 2016 r. o usługach zau</li> <li>rozporządzeniem Parlamentu Europejskiego i R<br/>do transakcji elektronicznych na rynku wewnęt</li> </ul> </li> <li>Wyświetl treść podpisywanego oświadczenia</li> </ul> | nnia Twojego certyfikatu<br>ramowania i ważnego ce<br>Ifania oraz identyfikacji<br>tady (UE) nr 910/2014 z o<br>rznym oraz uchylającym         | <i>kwalifikowanego. Umieś</i><br>rtyfikatu kwalifikowaneg<br>elektronicznej,<br>Inia 23 lipca 2014 r. w sp<br>dyrektywę 1999/93/WE.   | <i>ć kartę w czytniku kart kryptog</i><br>o będzie wywoływał skutki pra<br>rawie identyfikacji elektroniczr  | graficznych kompute<br>awne równoważne p<br>nej i usług zaufania   | era i kliknij<br>odpisowi<br>w odniesieniu |
| <ul> <li>Wybrana metoda rejestracji wymaga wykorzysta przycisk Podpisz oświadczenie.</li> <li>Podpis elektroniczny złożony za pomocą tego oprogr własnoręcznemu zgodnie z:         <ul> <li>ustawą z dnia 5 września 2016 r. o usługach zau</li> <li>rozporządzeniem Parlamentu Europejskiego i R do transakcji elektronicznych na rynku wewnęt</li> </ul> </li> <li>Wyświetl treść podpisywanego oświadczenia</li> </ul>             | nnia Twojego certyfikatu<br>ramowania i ważnego ce<br>Ifania oraz identyfikacji<br>tady (UE) nr 910/2014 z o<br>rznym oraz uchylającym         | kwalifikowanego. Umieś<br>rtyfikatu kwalifikowaneg<br>elektronicznej,<br>fnia 23 lipca 2014 r. w sp<br>dyrektywę 1999/93/WE.          | <i>ć kartę w czytniku kart kryptog</i><br>o będzie wywoływał skutki pra<br>rawie identyfikacji elektroniczr  | graficznych kompute<br>awne równoważne p<br>nej i usług zaufania i | era i kliknij<br>odpisowi<br>w odniesieni  |

2. Zakładanie konta dla posiadający profil zaufany (jeżeli nie posiadasz profilu zaufanego zobacz <u>instrukcję jak uzyskać profil</u> <u>zaufany</u>)

### W przeglądarce internetowej należy wprowadzić adres: <a href="http://praca.gov.pl">http://praca.gov.pl</a>

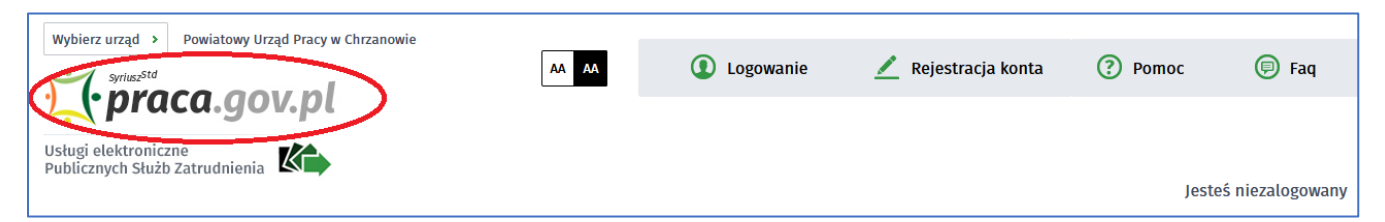

Następnie należy wybrać z listy rozwijanej urząd, w którym chcemy założyć konto: <u>Powiatowy Urząd Pracy w Chrzanowie</u> i przechodzimy do Rejestracji konta

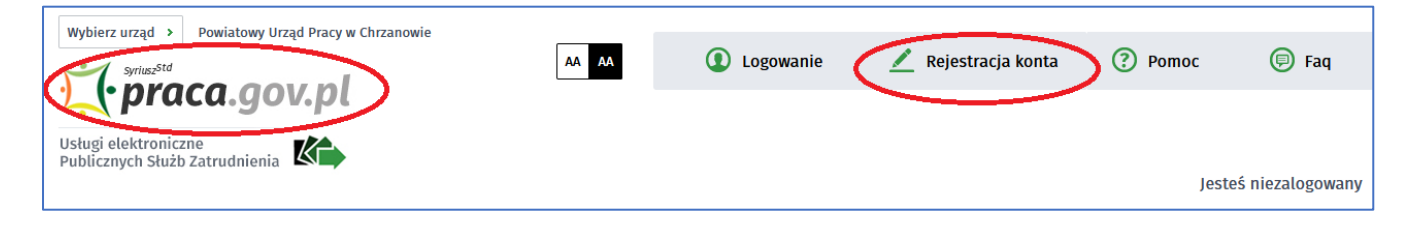

### W kolejnym kroku wybieramy metodę rejestracji konta z weryfikacją poprzez login.gov.pl (profil zaufany lub e-dowód)

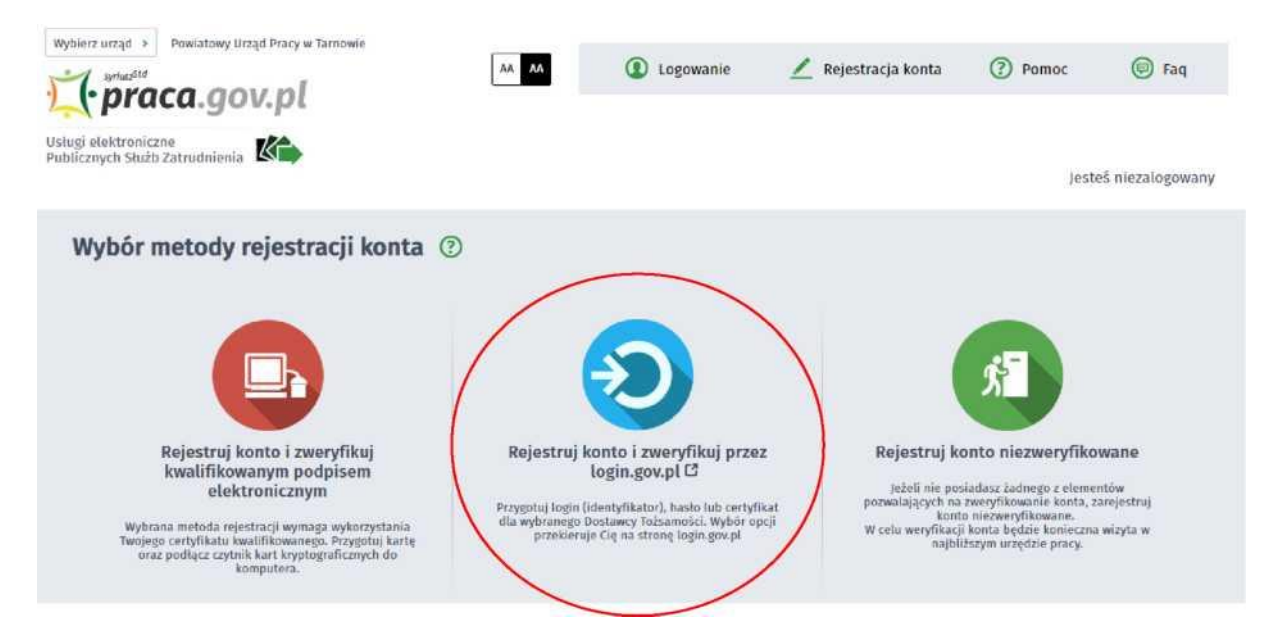

Następnie uwierzytelniamy się w zależności od wybranego sposobu logowania (Profil Zaufany lub e-dowód)

|                                                  | Login 🕣 eID- select country: Polska                                                                                                    | (Poland) 🗸                |
|--------------------------------------------------|----------------------------------------------------------------------------------------------------|---------------------------|
|                                                  | Wybierz sposób logowania<br>Bezpieczny i darmowy dostęp do usług publicznych                                                                                                    |                           |
|                                                  | Profil Zaufany     e-dowód       Bezpiatne narzędzie, dzięki któremu załatwisz sprawy urzędowe online.     Dowód osobisty z warstwą elektroniczną.       Zalogujesz się za pomocą czytnika.                                                                                                    |                           |
|                                                  | intelline .                                                                                                    |                           |
|                                                  | Aux Mass                                                                                                    |                           |
| zanie za pom<br>gov.pl serves Rzeczyposo         | nocą profilu zaufanego                                                                                                    |                           |
| zanie za pon<br>gov.pl sewes Recopoup            | Interior       Inoca profilu zaufanego       ozer Poskej       Login (2)       Profil Zaufany                                                                                                    |                           |
| 7 <b>anie za por</b><br>gov.pl serves Rzeczyposo | Interigo         Interigo         Interio |                           |
| yanie za por<br>gov.pl serws Rzecypow            | Interigo         Interigo                                                                                                    | <u>A</u>                  |
| zanie za por<br>gov.pl serws Rzeczypow           | Interigo   Interigo Interigo Interigo Interigo Interigo Interigo Interigo Interigo Interigo Interigo Interigo Interigo Interigo Interigo Interigo Interigo Interigo Interigo Interigo Interigo Interigo Interigo Interigo Interigo Interigo Interigo Interigo Interigo Interigo Interigo Interigo                                                                                                    | €<br>Serencer<br>22704El0 |

Aby zalogować się za pomocą e-dowodu wymagany jest dowód osobisty z warstwą elektroniczną oraz czytnik NFC.

nia?

Nie masz Profilu Zaufanego?

#### Rejestracja elektroniczna przez Internet dla posiadających konto na portalu praca.gov.pl

Aby rejestracja przebiegła sprawnie przygotuj niezbędne dokumenty. Rejestrację elektroniczną można dokonać poprzez formularz usług elektronicznych na stronie <u>http://praca.gov.pl</u>

Z usług elektronicznych Urzędów Pracy wybieramy

"Rejestracja/wyrejestrowanie osoby bezrobotnej lub poszukującej pracy".

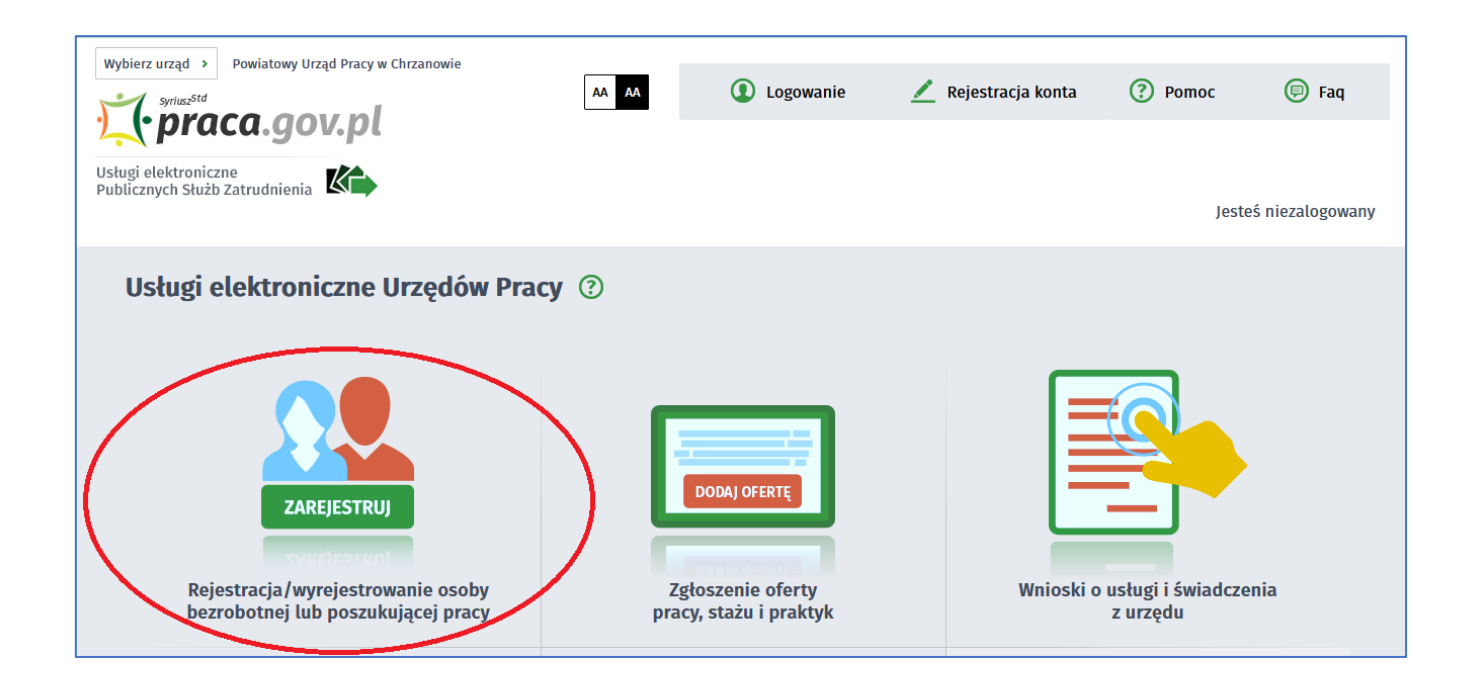

# Następnie wybieramy "Zgłoszenie do rejestracji jako osoba bezrobotna lub poszukująca pracy"

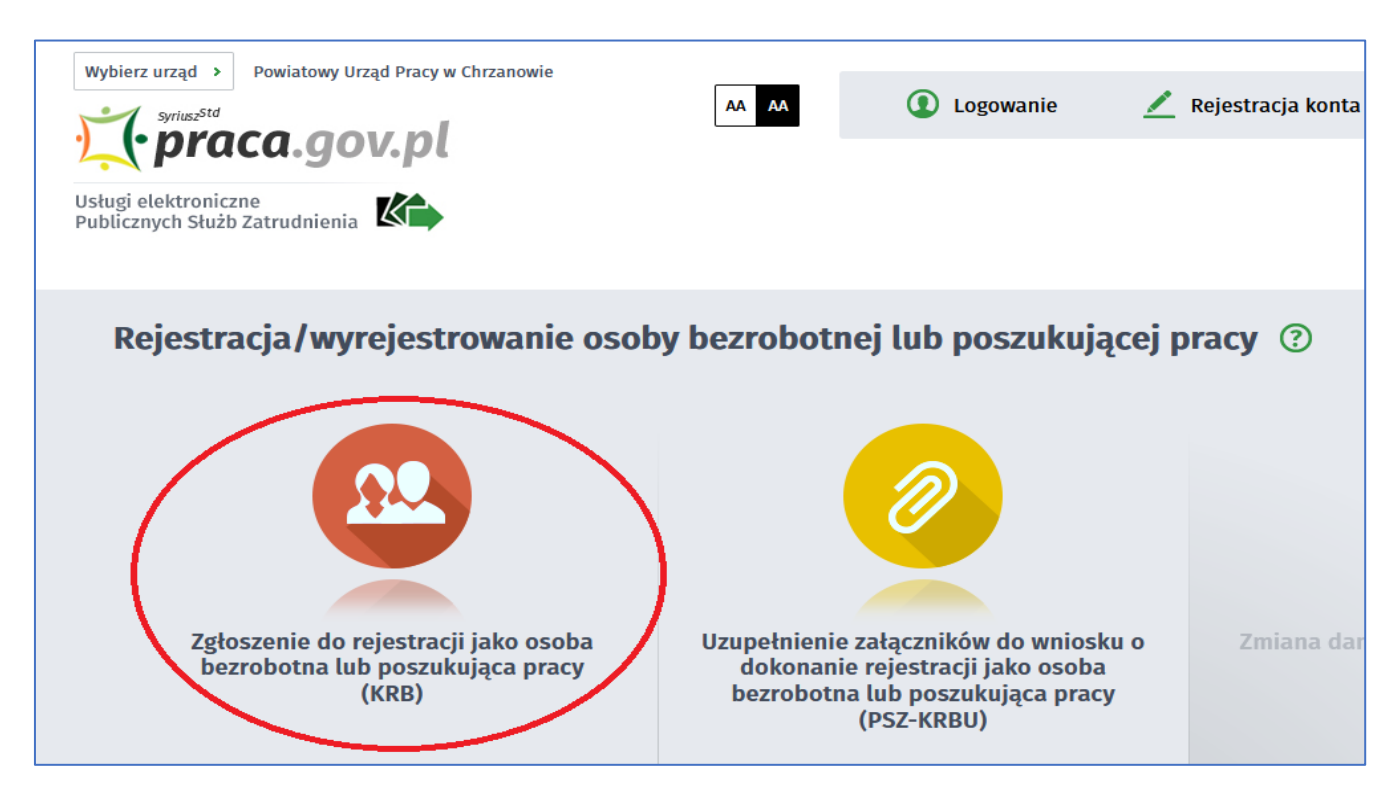

## Kolejnym krokiem jest wypełnienie ankiety, która określa status osoby na rynku pracy.

| Zgłoszenie do rejestracji - Ankieta ©                                                                                                    |                 |                    |
|----------------------------------------------------------------------------------------------------|-----------------|--------------------|
| KRB         Dime cschowe           Wybór adresata y Ankieta y Metoda rejestracji         O Bine cschowe                                                          | ) Dane saczegół | owe Dane dodatkowe |
| 9 Aby zarejestrować się niezbędne jest wypełnienie poniższego formularza, na podstawie którego ustalony zostanie status osoby na rynk<br>podać poniższe dane:    | u pracy. Nastęj | pnie należy        |
| · dare osobowe i adresowe,                                                                                                    |                 |                    |
| <ul> <li>posiadane kwalifikacje (wykształcenie, zawody, uprawnienia, umiejętności, języki obce),</li> </ul>                                                      |                 |                    |
| stopień niepełnosprawności (jeśli dotyczy),                                                                                                    |                 |                    |
| <ul> <li>okresy zatrudnienia oraz inne okresy mające wpływ na prawo do zasiłku,</li> <li>informacji o zdanakać kradnim,</li> </ul>                               |                 |                    |
| Informacje o Ezonach Touzhy,     preferencje dotyczące przav.                                                                                                    |                 |                    |
|                                                                                                    |                 |                    |
| Uprzedzony(a) o odpowiedzialności karnej z art. 233 S 1 kodeksu karnego za składanie fałszywych zeznań, oświadczam, co następuje                                 | :               |                    |
| <ol> <li>Jestem osobą niezatrudnioną i nie wykonuję innej pracy zarobkowej, zdolną i gotową do podjęcia zatrudnienia albo innej pracy<br/>zarobkowej:</li> </ol> |                 |                    |
| a. w pełnym wymiarze czasu pracy obowiązującego w danym zawodzie lub służbie,                                                                                    | ® TAK           | O NIE              |
| b. w połowie wymiaru czasu pracy, gdyż jestem osobą niepełnosprawną lecz stan zdrowia pozwala mi na podjęcie pracy w tym<br>wymiarze.                            | ® TAK           | O NIE              |
| 2. Pobieram nauki w szkole w systemie stacjonarnym.                                                                                                    | 0 TAK           | • NIE              |
| 3. Osiaenałem(am) wiek emerytalny lub nabyłem(am) prawa do emerytury lub renty z tytułu niezdolności do                                                          | Ο ΤΑΚ           | • NIE              |

W chwili obecnej dostępna jest tylko jedna metoda rejestracji: "Rejestracja w powiatowym urzędzie pracy"

#### Rejestracja w powiatowym urzędzie pracy".

| Zgłoszenie do rejestracji - Metoda rejestracji ③                                                                                                    | formatja O Dane osobowe O Dane szczegółowe O Dane dodatkowe                                                                                                    |  |  |  |
|----------------------------------------------------------------------------------------------------|----------------------------------------------------------------------------------------------------|--|--|--|
| Metoda rejestracji                                                                                                    |                                                                                                    |  |  |  |
| Zgłoszenie do rejestracji w powiatowym<br>urzędzie pracy<br>Ten tryb rejestracji nie wymaga podpisania wniosku o<br>dokonanie rejestracji wraz załącznikami<br>kwalifikowanym podpisem elektronicznym lub<br>podpisem potwierdzonym profilem zufanym ePUAP.<br>Dokumenty wymagane do rejestracji należy dostarczyć<br>podczas wizyty w powiatowym urzędzie pracy. | Rejestracja w powiatowym urzędzie pracy           Dien rodzaj rejestracji nie wymaga wizyty w urzędzie. Do wniosku o dokonanie rejestracji konieczne jest dołożenie wszystkich zeskanowanych dokumentów wymaganych do rejestracji konieczne jest dołożenie wszystkich zeskanowanych dokumentów wymaganych do rejestracji konieczne jest dokumentów wymaganych do rejestracji konieczne jest dokumentów wymaganych do rejestracji w podpisaci kwalifikowanym podpisem elektrunicznym lub podpisem notwierdzonym profilem zaufanym ePUAB |  |  |  |

Proszę przygotować dokumenty niezbędne do rejestracji (dokumenty należy zeskanować i dołączyć do formularza) Następnie należy przejść przez wszystkie zakładki formularza uzupełniając wymagane dane. Pamiętaj o czasie aktywności sesji: 30 minut. Ten rodzaj rejestracji nie wymaga wizyty w urzędzie w celu rejestracji. Formularz należy podpisać podpisem kwalifikowanym lub profilem zaufanym ePUAP. Dniem rejestracji jest data zarejestrowania się na stronie. Wizyta u doradcy klienta dla osób z prawem do zasiłku wyznaczana jest w ciągu 7 dni, natomiast dla osób bez prawa w ciągu 30 dni od zarejestrowania.

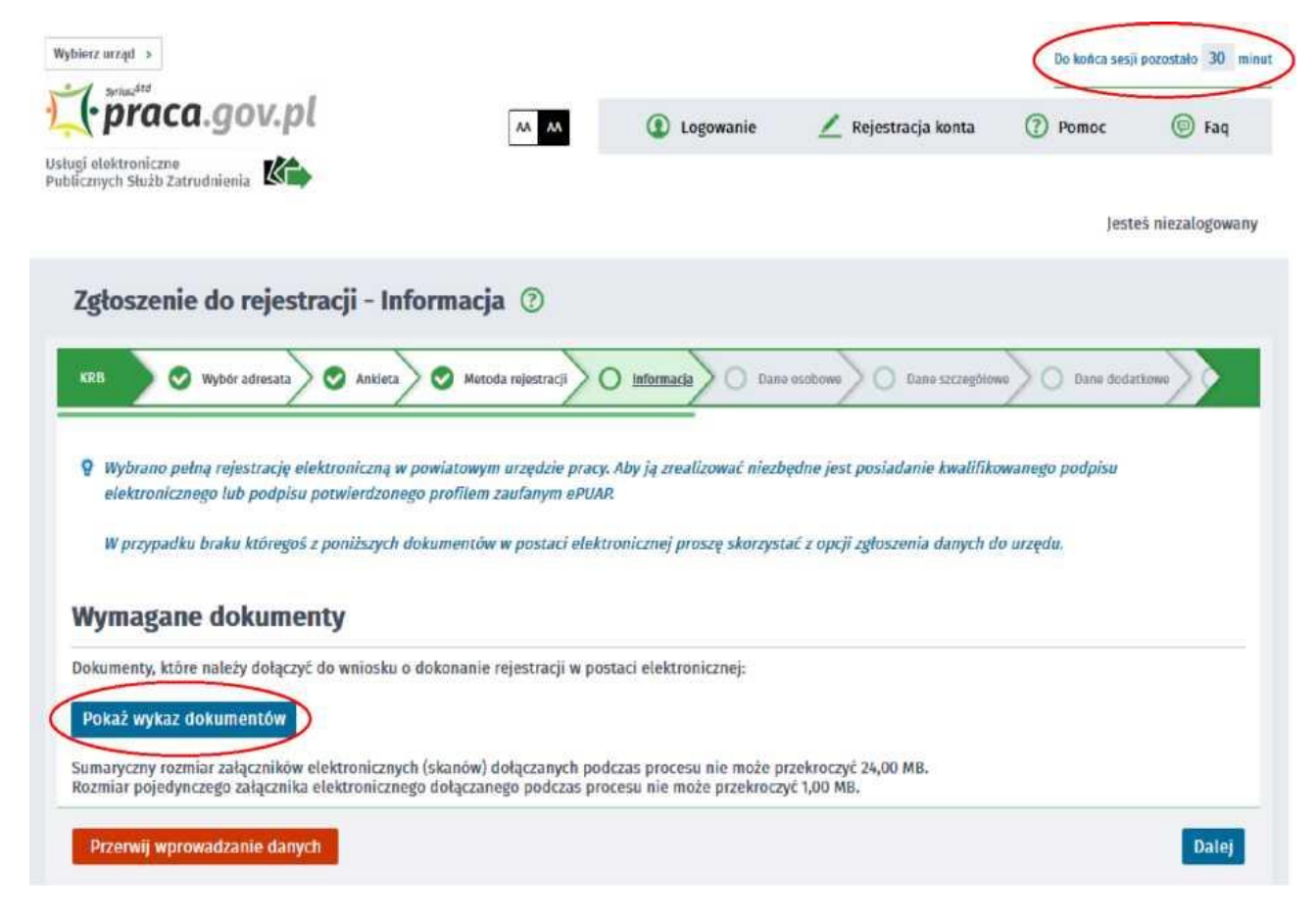